## How to export clients

Option to export client list as a CSV

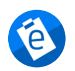

Written by eNoteFile Team Updated over a week ago

You are able to export a list of your clients as a CSV file from the client page. This will contain all the client detail information like First name, Last name, Email, Mobile etc. Only users with the <u>Practice Manager Privilege</u> or higher can export the client list (<u>Export Practice Management data</u>).

## **Steps to export clients:**

- 1. Go to pm.enotefile.com
- 2. Go to Clients
- 3. Click on the three dots (top right)
- 4. Click Export Clients

| 🔞 eNoteFile                   |            |             | Q Search clients | 👤 Bruce 🗸                                                  |
|-------------------------------|------------|-------------|------------------|------------------------------------------------------------|
| + Quick Note<br>+ Client Note | Clients    |             |                  | + New Client                                               |
| E Calendar                    | Q          |             |                  | <ul> <li>Import Clients</li> <li>Export Clients</li> </ul> |
| Duick Notes                   | First Name | Last Name 🔺 | Date of Birth    | Mobile Phone                                               |
| <u>Q</u> Clients              | Boris      | La Wille    | 30 Jan 1993      |                                                            |
|                               | Bonnie     | Lishman     | 25 Mar 1997      |                                                            |

**NOTE:** When you export a CSV file and open it in Microsoft Excel the program drops the leading 0's (Zeros) for phone/mobile numbers because it is a number. IE 0001 will be seen as 1. For more information about importing a CSV to open in Microsoft Excel can be found <u>here</u>. You can also Google "importing CSV into Excel without losing zeros" if you don't have experience with working with data spreadsheets.

#Export #Data